1. Lo primero darse de alta en el CAI (https://www.uc3m.es/cai/inicio )con los proyectos con los que se van a facturar

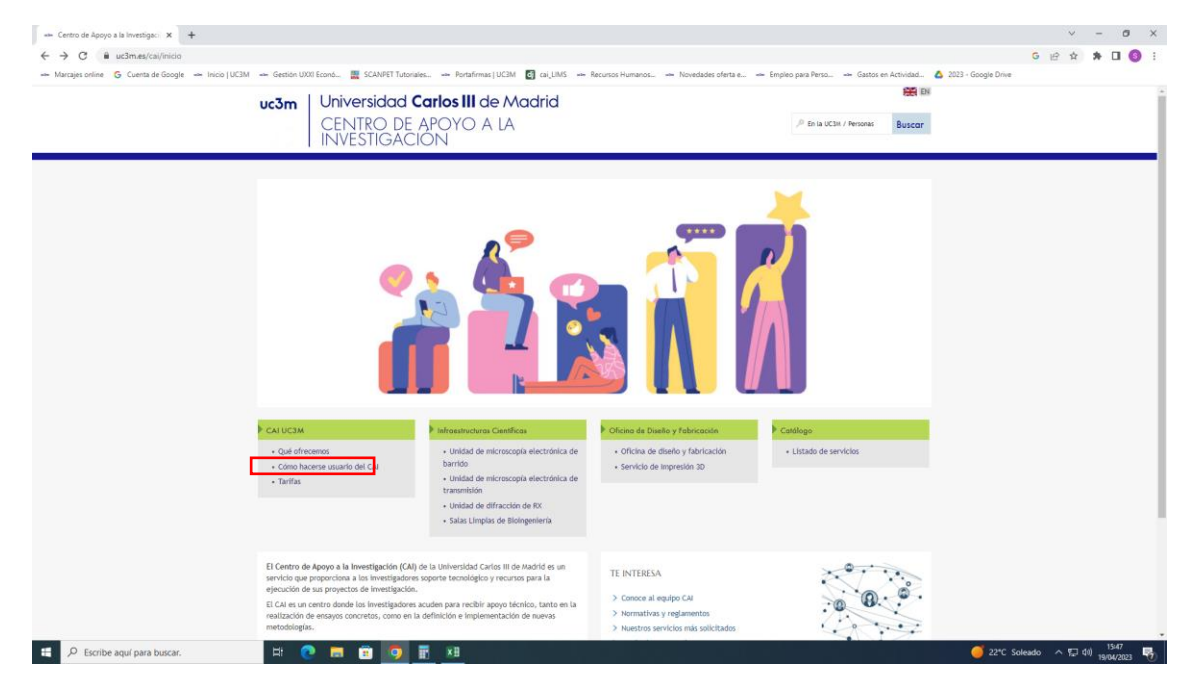

#### 2. Elegir el tipo de usuario al que pertenezca

| → C ■ uc3m.es/cai/nuevos-usuarios                       |                                                                                                    |                                                                    | G 🖻 🕸 🛪 🖬 🛄 🧐 i |
|---------------------------------------------------------|----------------------------------------------------------------------------------------------------|--------------------------------------------------------------------|-----------------|
| 🛏 Marcajes online 🛛 G. Cuenta de Google 🛥 Inicio   UC3N | 🛥 Gestión UXXI Econó 🧱 SCANPET Tutoriales 🛥 Portafirmas   UC3M 👩 cai_LUMS 🛥 Recursos Humanos 🛥 Novedades oferta e 🛥 Empl                                                                                                    | eo para Perso 🛥 Gastos en Actividad 💧 2023 - Google Drive          |                 |
|                                                         | uc3m Universidad Carlos III de Madrid<br>CENTRO DE APOYO A LA<br>INVESTIGACION                                                                                                    | P En la UC3M / Personas Buscar                                     | ĺ               |
|                                                         | CALUC3M INFRAESTRUCTURAS CIENTÍFICAS OFICINA DE DISEÑO Y FABRICACIÓN CATÁLOGO                                                                                                    |                                                                    |                 |
|                                                         | CÓMO HACERSE USUARIO DEL CAI<br>Centro de Apoya à la Investigación / Cámo hacerne usuario del CAI                                                                                                    |                                                                    | Dirección       |
|                                                         | PROCEDIMIENTO DE ADMISIÓN EN EL CAI                                                                                                    | Contacta<br>Una vez retlenada ta                                   | donde           |
|                                                         | L. C. C. C. C. C. C. C. C. C. C. C. C. C.                                                                                                    | solicitud<br>por favor envienosla por<br>correo electrónico a esta | enviar          |
|                                                         | Los nuevos usuarios se tendrán que dar de alta en el Centro de Apoyo a la Investigación, facilitando su nombre y datos de contacto, y además<br>proporcionar un medio de pago.                                                                                                    | dirección.                                                         | formulario      |
|                                                         | > En el caso de usuarios externos a la Universidad Carlos III de Madrid, debería relienar el formulario huero bisuario Esternos. Ala donde además<br>de sus datos personales, proporcionen los datos de facturación de la organización que se encargará de realizar los pagos. Además, este formulario<br>que será firmado electrónicamente por el interesado, permitirá que se realice de forma electrónica toda la gestión con la organización pagatora. | < Compartir                                                        |                 |
|                                                         | > En el caso de usuarios internos de la Universidad Carlos III de Itadrid, deberán relienar el formulario Ituero Usuario Interno. El donde además de los datos del usuario, se relienaria los datos de un IP que autoriza los gastos con cargo a un determinado proyecto. Este documento llevará la firma electricala del usuario del IR.                                                                                                    |                                                                    |                 |
|                                                         | > En el caso de usuarios internos de la Universidad Carlos III de Madrid que quieran encargar trabajos de carácter docente, deberán relienar<br>el formutario Nuevo Unario Docencia 🛃 donde además de los datos de usuario, se requiere la firma del director del departamento que<br>autorita los gatos.                                                                                                    |                                                                    |                 |
|                                                         | > En el caso de usuarlos internos de la Universidad Carlos III de Madrid que quieran encargar trabajos de apoyo tácnico en creación,<br>modificación y acondicionamiento de laboratorios, óberan relienar el formulario hueno tuario Apoyo Técnico. El donde además de los<br>datos del usuarios, nerequire la Tima del relietor del departamento que autoriza los gastos.                                                                                 |                                                                    |                 |
|                                                         | > On cl cao de suardis Internos de la Universidad carlos III de Machá pertenucientes a otros servicios universitarios que quieran encargar<br>trabajos de apos placiticos estre Unidades de Servicias, coloriario relativar el formado humos Usuarios Unidades<br>del usuario, se requiere la filma del director del servicio que autoriza los gastos.                                                                                                    |                                                                    |                 |
|                                                         |                                                                                                    |                                                                    |                 |

3. Rellenar formulario, los datos personales del usuario no tienen por qué ser del IP, puede ser otra persona, la que vaya a hacer las solicitudes al CAI. Una vez rellenado enviar por correo

| $\leftrightarrow$ $\rightarrow$ C ( iii uc3m.es/ss/Satellite?blobcol=uridata&blobheader=application%2Fpdf&blobheader=application%2Fpdf&blobheader=applicati | $ademame1 = Content-Disposition \& blobhe ademame2 = Cache-Control \& blobhe adervalue1 = inline % 3B + filename % 3D ``Nuevo_Usuario_Interno.interno.interno$ | pdf"&blobheadenvalue2=private 😥 🕁 🎓 🖪 🔞 🚦 |
|----------------------------------------------------------------------------------------------------|----------------------------------------------------------------------------------------------------|-------------------------------------------|
| 🛥 Marcajes online 💪 Cuenta de Google 🛥 Inicio   UC3M 🛥 Gestión UI00 Econó 🧱 SCANPET Tut                                                                                                    | toriales 👐 Portafirmas   UC3M 👩 cai_LIMS 👐 Recursos Humanos 🁐 Novedades oferta e 👐 Empleo para Perso 🏎 Gastos en Activida                                                                                                    | d 🛆 2023 - Google Drive                   |
| ≡ Sateline                                                                                                    | 1 / 1   - 100x +   🖸 🔕                                                                                                    | ± 🖶 i                                     |
|                                                                                                    | uc3m Universidad Carlos III de Madrid<br>Vicerrectorado de Política Científica<br>Alta Usuario Interno en el CAI – UC3M                                                                                                    |                                           |
|                                                                                                    | DATOS PERSONALES USUARIO                                                                                                    |                                           |
|                                                                                                    | Nombre:<br>Acellidos:                                                                                                    |                                           |
|                                                                                                    | Correo e:                                                                                                    |                                           |
|                                                                                                    | Despacho:                                                                                                    |                                           |
|                                                                                                    | Departamento:                                                                                                    |                                           |
|                                                                                                    | Grupo de Investigación:                                                                                                    |                                           |
|                                                                                                    |                                                                                                    |                                           |
|                                                                                                    | DATOS PERSONALES IP                                                                                                    |                                           |
|                                                                                                    | Nombre IP:                                                                                                    |                                           |
|                                                                                                    | Applidos IP:                                                                                                    |                                           |
|                                                                                                    | Carried Decodemon In:                                                                                                    |                                           |
|                                                                                                    |                                                                                                    |                                           |
|                                                                                                    | DATOS DE REDIVIÇÃO DE CARGO                                                                                                    |                                           |
|                                                                                                    | Titulo del Contrato/Provecto:                                                                                                    |                                           |
|                                                                                                    |                                                                                                    |                                           |
|                                                                                                    | Cótico de provertor                                                                                                    |                                           |
|                                                                                                    | Fecha cierre de proyecto:                                                                                                    |                                           |
|                                                                                                    | Es Art. 83                                                                                                    |                                           |
|                                                                                                    | Firmado Usuario en Localidad, a fecha de firma electrónica.                                                                                                    |                                           |
|                                                                                                    | Por la presente, como IP del proyecto consignado en este formulario, autorito a que se cargue el importe de los<br>servicios que el susuria autorizado pueda encargar al Centro de Agoyo a la investigación de la Universidad Cartos<br>III de Nudrid.                                                                                                    |                                           |
|                                                                                                    | Firmado IP en Localidad, a fecha de firma electrónica.                                                                                                    |                                           |
| Nuevo_Usuario_Intpdf                                                                                                    |                                                                                                    | Mostrar tedo 🗙                            |
| 🗄 🔎 Escribe aquí para buscar. 🛛 🖽 💽 🧰 🧔                                                                                                    |                                                                                                    | 😜 COP/USD -1,21% ^ 17/ 00 19/04/2023 😽    |

# 4. Entrar en el CAI con el login

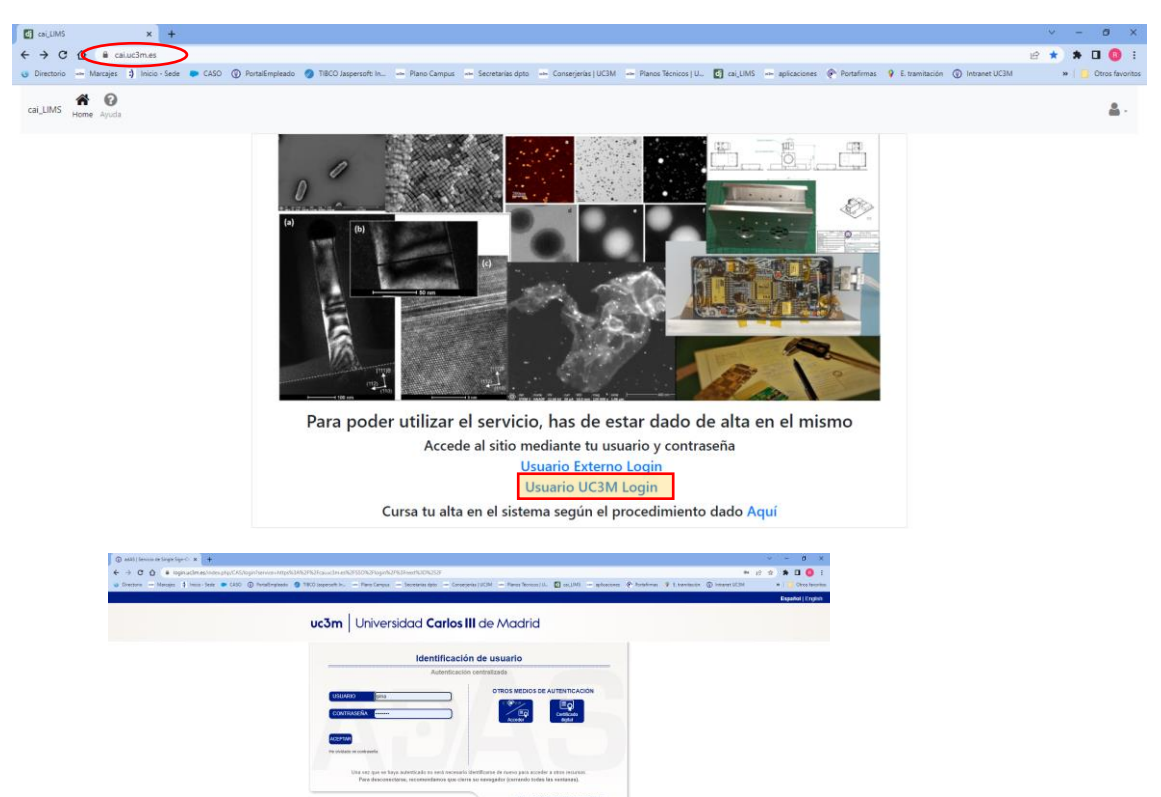

### 5. Pinchas en infraestructuras científicas y sale un desplegable

| 🖸 cai,UMS 🗙 🛨                                                                                                    |                               |                           |                         |                                | ~       | -       | o ×            |
|----------------------------------------------------------------------------------------------------|-------------------------------|---------------------------|-------------------------|--------------------------------|---------|---------|----------------|
| ← → C ☆ @ calue3mes                                                                                                    |                               |                           |                         |                                | e \star | * 0     | I 🔞 🗄          |
| 😗 Directorio 🛥 Marcajes 🛟 Inicio - Sede 🐞 CASO 🛞 PortalEmpleado 🌖 TIBCO Jaspersoft: In 🛥 Plano Campus 🛥 Secretarias doto 🛥 Conse | rjerias   UC3M 🛶 Planos Técni | cos U 👩 cai_UMS 📥 aplicac | iones 🖗 Portafirmas 💡 B | tramitación 💿 Intranet UC3M    | 1       | »   🛄 O | tros favoritos |
| cal,LIMS 👬 😧 🛅<br>Henne Apuda Arthro                                                                                             |                               |                           |                         |                                |         |         | <b>a</b> -     |
| Centros de Laboratorios                                                                                                    | Peticiones Abiertas           |                           |                         |                                |         |         |                |
| Instrumentación Ciantífica                                                                                                    | Código                        | Estado                    | Fecha Petición          | Infraestructura                |         |         |                |
|                                                                                                    | S-SLB-000002                  | Preparando factura        | 13/abr/23               | Salas Limpias de Bioingeniería |         |         |                |
| Infraestructuras y Servicios Técnicos                                                                                            | S-SLB-000003                  | Preparando factura        | 13/abr/23               | Salas Limpias de Bioingeniería |         |         |                |
|                                                                                                    | S-MKS-000004                  | Preparando factura        | 13/abr/23               | Makerspace                     |         |         |                |
|                                                                                                    |                               |                           |                         |                                |         |         |                |

#### 6.Seleccionas Salas Limpias

| Home Ayuda Archivo                                  |                                                                                                    |                     |                    |                |                                | <u>a</u> -   |
|-----------------------------------------------------|----------------------------------------------------------------------------------------------------|---------------------|--------------------|----------------|--------------------------------|--------------|
| ntros de Laboratorios                               |                                                                                                    | Peticiones Abiertas |                    |                |                                |              |
| Instrumentación Científica                          |                                                                                                    | Código              | Estado             | Fecha Petición | Infraestructura                | Aquí salen l |
| I faidad da S Beraccania                            | La Mérearenele Plantekaira de Barride (1998) insta con el Mérearellicis per Pascole Directivo (1999) con                                                                                                    | S-SLB-000002        | Preparando factura | 13/abr/23      | Salas Limpias de Bioingeniería | noticionos a |
| Electrónica de Barrido                              | La microscopia crecitorina de permito (sem jumo con el Microaniaisis por chergia Dispersiva (cDS) son<br>herramientas básicas que permiten la caracterización morfológica, microestructural y de composición                                                                                                    | S-SLB-000003        | Preparando factura | 13/abr/23      | Salas Limpias de Bioingeniería | periciones q |
|                                                     | quimica de supernoies souais: se obtenen imagenes de aterente resolución mediante la interacción de<br>un haz de electrones con la superfície de una muestra. Los distintos detectores permiten analizar las<br>particulas emitidas por el material en estudio.                                                                                                    | S-MKS-000004        | Preparando factura | 13/abr/23      | Makerspace                     | has realizad |
|                                                     | Tiene áreas de aplicación tan                                                                                                    |                     |                    |                |                                |              |
| Unidad de Microscopia<br>Electrónica de Transmisión | La Unidad de Microscopia Electrónica de Transmisión cuenta con un Microscopio Electrónico de<br>Transmisión (MET) Philips Trenai 20 FEG para la caracterización de muestras a alta resolución. El cátodo de<br>emisión de campo (FEG) puede funcionar a una tensión máxima de aceleración de 200 kV. La grabación<br>de imágenes se realiza con una cuentara CCD Eagle de.                                                                                                    |                     |                    |                |                                |              |
|                                                     | El microscopio está equipado con:                                                                                                    |                     |                    |                |                                |              |
|                                                     | ·Un detector de rayos X para hacer espectroscopía de dispersión de energía de rayos X (EDX).                                                                                                    |                     |                    |                |                                |              |
| Unidad de Difracción de Rayos<br>X                  | La diffacción de rayos X es una técnica analítica usada principalmente para la identificación y<br>cuantificación de fases cristalinas, así como para obtener información de la textura de un material. Toda<br>esta información se desprende del análisis de la posición, intensidad y forma de los picos de un diagrama<br>de diffacción.                                                                                                    |                     |                    |                |                                |              |
|                                                     | La difracción se define como la desviación de una onda al chocar con el borde de un cuerpo opaco o al<br>atravesar una abertura. Como los rayos X tienen longitudes de                                                                                                    |                     |                    |                |                                |              |
| Salas Limpias de Bioingenierla                      | Las Salas Limpias superan las capacidades de un laboratorio de biología calular y molecular para crear un<br>nuevo concepto de laboratorio de investigación que incorpora además capacidades en instrumentación,<br>espectroscopa, investidación y microficada, y todo ello en cuicidoriona de sitas instrumentación,<br>como 50 à proporciona suporte centrifico-tercica a los grupos de investigación de la universidad y a los<br>outriors estimos adortacidos que anti oxidente. |                     |                    |                |                                |              |
|                                                     | Este laboratori                                                                                                    |                     |                    |                |                                |              |

#### 7.pinchas en solicitar servicio

| 🛃 Infraestructura: Salas Limpias de 🛛 🗙 🕂 |                                                                                                    |                                                                                                    |                                                                                   |                                        | ~             | - ø ×                 |  |  |  |
|-------------------------------------------|----------------------------------------------------------------------------------------------------|----------------------------------------------------------------------------------------------------|-----------------------------------------------------------------------------------|----------------------------------------|---------------|-----------------------|--|--|--|
| ← → C ☆ @ calue3mles/infraestruct         | ura/infraestructura/hacerpedido/6                                                                                                    |                                                                                                    |                                                                                   |                                        | 년 <b>1</b>    | * 🖬 🚺 🗄               |  |  |  |
| 🌝 Directorio 🛥 Marcajes 🕄 Inicio - Sede 🗭 | CASO 🛞 PortalEmpleado 🦪 TIBCO Jaspersoft: In 🛥 Plano Campus 🛥 Secretarias dpto 🛥 Conserj                                                                                                    | erías   UC3M 🛛 📥 Planos Técnicos   L                                                                                                    | J 🚺 cai_LIMS 🚥 aplic                                                              | aciones 🕐 Portafirmas 🍳 E. tramitación | Intranet UC3M | »   📒 Otros favoritos |  |  |  |
| cai_LIMS Home Ayuda Archivo               |                                                                                                    |                                                                                                    |                                                                                   |                                        |               | ۰.                    |  |  |  |
| Salas Limpias de Bioingeniería            |                                                                                                    | Solicitar Servicio                                                                                                    |                                                                                   |                                        |               |                       |  |  |  |
| Equipos de la Infraestructura             |                                                                                                    |                                                                                                    | Servicios y Tarifas Austuarios unión B unsuarios de otras OP/s C. Resto unsuarios |                                        |               |                       |  |  |  |
| Enlace a la ficha                         | Resumen Características técnicas                                                                                                    | Servicio                                                                                                    | A                                                                                 | B                                      | c             |                       |  |  |  |
| SLB - Cultivos celulares                  | Sala Limpia Categoria ISO 8. Cultivos y aislamiento de líneas celulares y cultivos primarios. Cultivos de<br>células pluripotentes. Procesado de tejidos. Transducción de células y cultivos primarios. Experimentos       | Sala de Microfabricación                                                                                                    | 3,10                                                                              | 5,70                                   | 7,50          |                       |  |  |  |
|                                           | de c                                                                                                    | Sala de Microscopia                                                                                                    | 3,40                                                                              | 8,30                                   | 11,30         |                       |  |  |  |
| SLB - Molecular                           | Sala para preparar geles de agar, electroforesis, agarosa, poliacrilamida, etc. Reacciones químicas en las                                                                                                    | Sala de Molecular                                                                                                    | 3,10                                                                              | 5,90                                   | 7,70          |                       |  |  |  |
|                                           | cabinas, modificación de estructuras químicas. Digestiones enzimáticas. Bacterias. Western blot. Uv.<br>Elisas                                                                                                    | Extension         Servicery Tarifas         Assuremente le state de la dela Chiere conserve           Statisfica Vácinas         Servicery Tarifas         Assuremente le state de la dela Chiere conserve           Statisfica Vácinas         Servicery Tarifas         Assuremente le state de la dela Chiere conserve           State de Northaltitación         1.0         5.70         7.50           State de Northaltitación         1.0         5.70         7.50           State de Northaltitación         1.0         5.90         7.70           State de Northaltitación         1.0         5.90         7.70           State de Northaltitación         1.0         5.90         7.70           State de Northaltitación         1.0         5.90         7.70           State de Northaltitación         1.0         5.90         7.70           State de Northaltitación         1.0         5.90         7.70           State de Chitoro         4.50         6.60         8.50           Assuremento de temportary aspectementos de time lappe en estation de estiluar surementos de time lappe en estation de estiluar surementos de time lappe en estation de estiluar surementos de time lappe en estation de estiluar surementos de time lappe en estation de estiluar surementos de time lappe en estation de estiluar surementos de time lappe en estation de estiluar surementos de time lappe en estation de estiluar surementos de time | 8,50                                                                              |                                        |               |                       |  |  |  |
| SLB - Microscopia                         | Cuarto oscuro para trabajo con microscopios. Esperimentos de time-lapse en estación de célula viva,<br>immunofluorescencia, histología convencional, y análisis de muestras.                                               |                                                                                                    |                                                                                   |                                        |               |                       |  |  |  |
| SLB - Microfabricación                    | Sala Limpia Categoria ISO 8. Fabricación de máscaras, precalentado, deposición de fotorresina, curado,<br>alineación y exposición, revelado, curado fuerte, uso de reactivos químicos en cabina y luz con<br>fitración ty: |                                                                                                    |                                                                                   |                                        |               |                       |  |  |  |

8.En el cuadro de **descripción** especificar el nombre de la persona que hace el uso del laboratorio y seleccionar número del **proyecto al cargo**.

| C         calLMS         ×         +           ← → C         ▲         calLmax[filmace/nervici/orestet/filmace/nervici/orestet/filmacee/nervici/orestet/filmace/nervici/orestet/filmace/nervici/orestet | v – O X<br>B) 12 th D O i<br>jenarį MGM – Panos Nonizci (U. 🖸 calj.MS – aptoziones (* Ponstimus 9 Etamitacijo (*) interet UGM – (*) Constantus<br>A - |
|----------------------------------------------------------------------------------------------------|----------------------------------------------------------------------------------------------------|
| Salas Limpias de Bioinge                                                                                                    | niería - Petición de Servicio                                                                                                    |
| Descripción*<br>Nombre de usuaro y Nombre IP                                                                                                    | Counts de Cargor                                                                                                    |
| panora de a resultante la fectoria de consegura panela de estados Lappe en das inventos especiencia es navagare penciares par se espatan en das una, ensora i rescur, tencia a empera<br>enternanzastera, en casa una inpentión y lasgo altera entendo una mueros.<br>Constan                                                                                                    |                                                                                                    |

# 9. pinchar en Añadir muestra y sale una ventana

| Pedido: x +                                                             |                                                                                                    | ~ - Ø ×                                                                 |   |
|-------------------------------------------------------------------------|----------------------------------------------------------------------------------------------------|-------------------------------------------------------------------------|---|
| ← → C ☆ ≜ cai.uc3m.es/finance/servicio/684                              |                                                                                                    | a 🖻 🖈 🖬 🔞 🗄                                                             |   |
| 🌒 Directorio 🛁 Marcajes 🕄 Inicio - Sede 🗭 CASO 🛞 PortalEmpleado 🦪 TIBCO | Jaspersoft: In Plano Campus Secretarias doto Conserjerias   UC3M Planos Técnicos   U 🚺 cai_LIMS aplicacion | nes 🕐 Portafirmas 🂡 E. tramitación 🕥 Intranet UC3M 🛛 😽 📑 Otros favoriti | 6 |
| cai_LIMS 🔗 📴<br>Home Ayuda Archivo                                      |                                                                                                    | ۵.                                                                      |   |
| Petición Servicio: S-SLB-000004                                         | Muestra de S-SLB-000004 ×                                                                                  | Herboceder Estado     Aueroar Estado     de ser atendido                |   |
| Infraestructura: Sai                                                    |                                                                                                    | ndo presupuesto                                                         |   |
| Descripción: No                                                         | Juan .                                                                                                    | ceptación                                                               |   |
| Fecha de Petición: 17                                                   | Introduzca un código suyo que le ayude a identificar la muestra                                            | de ejecución                                                            |   |
| Peticionario: rpi                                                       | tiempo completo                                                                                            | ndo albaranes                                                           |   |
| Última modificación: 17                                                 | Tipo de visuario                                                                                           | ndo factura                                                             |   |
| Cuenta de Cargo Elegida:                                                | Microfabricacion*                                                                                          | acabado y cerrado                                                       |   |
|                                                                         | 20                                                                                                    |                                                                         |   |
|                                                                         | sia e Montenacio (e)<br>Microscopia*                                                                       |                                                                         |   |
|                                                                         | 10                                                                                                    |                                                                         |   |
| Código Interno Código Externo                                           | Sala de Microscopia (%)                                                                                    | Mol. Cul. Ficheros                                                      |   |
|                                                                         | Molecular*                                                                                                 |                                                                         |   |
|                                                                         | 30                                                                                                    |                                                                         |   |
|                                                                         | 2m3 de volación, (a)                                                                                       |                                                                         |   |
|                                                                         | Cultivos*                                                                                                  |                                                                         |   |
|                                                                         | 40<br>Sale de Cultivos (Ni)                                                                                |                                                                         |   |
|                                                                         |                                                                                                    |                                                                         |   |
|                                                                         | Descripcion*                                                                                               |                                                                         |   |
|                                                                         | peticion para + meses (enero-aoni)                                                                         |                                                                         |   |
|                                                                         |                                                                                                    |                                                                         |   |
|                                                                         | Hallazgos buscados, informes requeridos, técnicas particulanas                                             |                                                                         |   |
|                                                                         | Guardar Cancel                                                                                             |                                                                         |   |

#### 10.Rellenar la ventana de muestra con los siguientes datos:

| /uestra de S-SLB-000001                                       | х |
|---------------------------------------------------------------|---|
| ódigo*                                                        |   |
| Nombre usuario de la sala                                     |   |
| troduzca un código suyo que le ayude a identificar la muestra |   |
| po usuario                                                    |   |
| Tiempo completo o parcial                                     |   |
| po de usuario                                                 |   |
| licrofabricacion*                                             |   |
| Porcentaje de uso de la sala                                  |   |
|                                                               |   |
| licroscopia*                                                  |   |
| Porcentaie de uso de la sala                                  |   |
| la de Microscopia (%)                                         |   |
| Iolecular*                                                    |   |
| Porcentaje de uso de la sala                                  |   |
|                                                               |   |
| ultivos*                                                      |   |
| Porcentaie de uso de la sala                                  |   |
| la de Cultivos (%)                                            |   |
| ordinain*                                                     |   |
| escripcion                                                    |   |
| Especificar el periodo de facturación, ejemplo:               |   |
| Del 1/01/2022 al 20/04/2022                                   |   |
| Dei 1/01/2023 al 30/04/2023                                   |   |

Guardar Cancel

# 11. Añadir los anexos rellenos, de la página del CAL

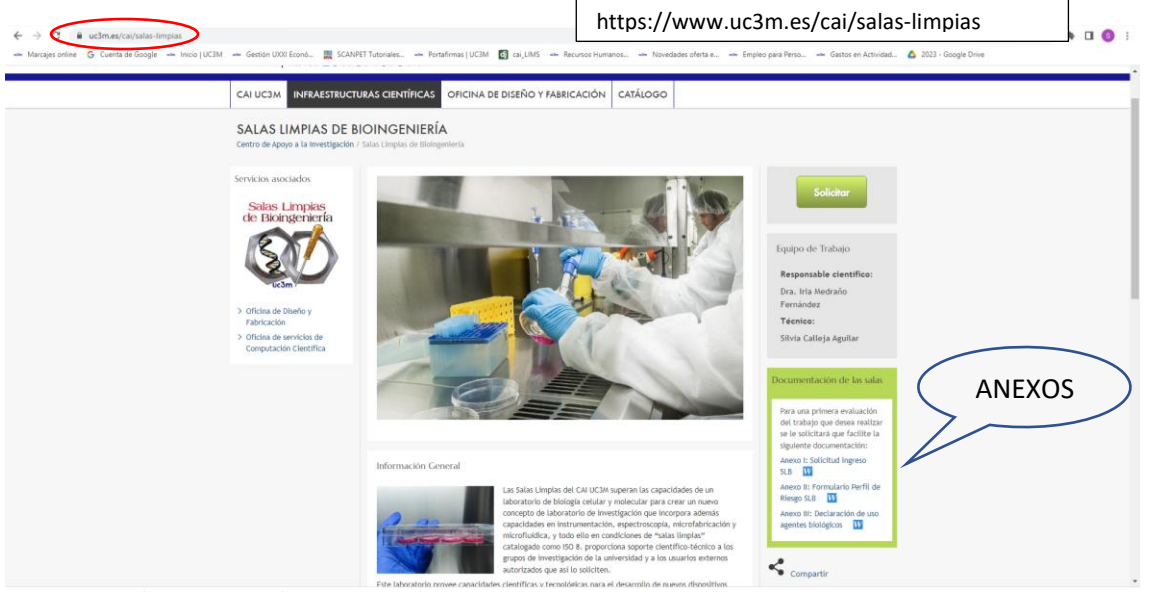

| C Pedidor         X         +           ← → C         Ω         iii caluc3m.es/finance/seniclo/65           0 Directorio         → Marcijet         ) Inicio - Sede         © CAGO | 🗊 PortalEmpleado 🌘 TIBCO Jaspersott In 👝 Plano Campu            | 🖦 Secretarias dpto 🐭 Conserjen                                 | ias   UC3M 🛛 🛥 Planos Técnicos   U 👩 cai, UMS 🛛 | - aplicaciones 🕐 Portafirmas 🂡 E                 | tramitación 🕥 Intrane | マー(<br>ピ☆ 第日<br>R UC3M ※   日 Otr | C E E E E E E E E E E E E E E E E E E E |
|----------------------------------------------------------------------------------------------------|-----------------------------------------------------------------|----------------------------------------------------------------|-------------------------------------------------|--------------------------------------------------|-----------------------|----------------------------------|-----------------------------------------|
| cai_LIMS Home Ayuda Archivo<br>Petición Servicio: S-SLB-000004                                                                                                    |                                                                 |                                                                | Editor .                                        | - Retroceder Estado<br>En espera de ser atendido |                       | + Avenzar Estado                 | å -                                     |
| Infraestructura:                                                                                                    | Salas Limpias de Bioingeniería<br>Nombre de usuario y Nombre IP |                                                                |                                                 | Preparando presupuesto                           |                       |                                  |                                         |
| Fecha de Petición:                                                                                                    | 17 de Abril de 2023                                             |                                                                |                                                 | En cola de ejecución                             |                       |                                  |                                         |
| Peticionario:                                                                                                    | rpina@pa.uc3m.es: Rosalia PiMun                                 |                                                                |                                                 | Preparando albaranes<br>Preparando factura       |                       | Di                               | ar al + y añadir l                      |
| Ultima modificación:<br>Cuenta de Cargo Elegida:                                                                                                    | 17 de Abril de 2023<br>RT12020-2809I-ES : Rosalia Piña Pru      | 17 de Abril de 2023<br>RTI2020-20091-ES : Rosalia Piña Pruebas |                                                 | Servicio acabado y cerrado                       |                       | - ar                             | éxos I, Il y III de<br>ágina web del C  |
| + Muestra                                                                                                    | 😝 Presupuesto Listado                                           |                                                                | € Albaranar Listado                             | A Resulta                                        | listado               |                                  |                                         |
| ódigo Interno Código Extern                                                                                                    | Tipo Usuario                                                    | estado                                                         | MicroFab.                                       | Microscopia                                      | Mol.                  | Cul. Ficheros                    |                                         |
| -SL8-000005 edu                                                                                                    | sfasdf                                                          | Esperando la muestra                                           | 10%                                             | 20%                                              | 30%                   | 40%                              |                                         |

12.Se hará el presupuesto correspondiente que podréis ver en listado y deberéis **aceptar** para poder dar el acceso al usuario.

| 9                               | Pedido:          | ,               | × +         |                  |                                 |                      |                                            |                       |                                        |                      |                        |                            |                 |                  |          |        | · - · ·          |
|---------------------------------|------------------|-----------------|-------------|------------------|---------------------------------|----------------------|--------------------------------------------|-----------------------|----------------------------------------|----------------------|------------------------|----------------------------|-----------------|------------------|----------|--------|------------------|
| ÷                               | ⇒ c ū            | ) 🛍 cai.uc3m.   | .es/finance | e/servicio/68    | 15                              | -                    |                                            |                       |                                        |                      | _                      |                            |                 |                  |          | \$1 £  | x * 🛛 🔕 🗄        |
| 0                               | Directorio       | Marcajes :) Ini | icio - Sede | CASO             | PortalEmpleado                  | TIBCO Jaspersoft: In | Plano Campus                               | Secretarias dpto      | <ul> <li>Conserjenas   UC3M</li> </ul> | Planos Técnicos   U  | 👩 cai_LIMS             | aplicaciones               | (P Portafirmas  | 9 E. tramitación | Intranet | UCBM   | > Otros favorito |
| c                               | ai_LIMS Hon      | ne Ayuda Archiv | 10          |                  |                                 |                      |                                            |                       |                                        |                      |                        |                            |                 |                  |          |        | <u>a</u> .       |
| Petición Servicio: S-SLB-000005 |                  |                 |             |                  |                                 |                      |                                            |                       | Editar                                 |                      | - Retroceder Est       | fado                       |                 | + Avanzar B      | stado    |        |                  |
|                                 |                  |                 |             |                  |                                 |                      |                                            |                       |                                        |                      | _                      | En espera                  | de ser atendido |                  |          |        |                  |
|                                 | Infraestructura: |                 |             |                  | Salas Limpias de B              | ioingeniería         |                                            |                       |                                        |                      | Preparando presupuesto |                            |                 |                  |          |        |                  |
|                                 | Descripción:     |                 |             |                  | Nombre de usuari                | y Nombre IP          |                                            |                       |                                        |                      | Espera aceptación      |                            |                 |                  |          |        |                  |
|                                 | Fecha de Pe      | etición:        |             |                  |                                 | 17 de Abril de 202   | 17 de Abril de 2023                        |                       |                                        |                      |                        |                            | ejecución       |                  |          |        |                  |
|                                 | Peticionario:    |                 |             | rpina@pa.uc3m.es | rpina@pa.uc3m.es: Rosalia PiMun |                      |                                            |                       |                                        | Preparando albaranes |                        |                            |                 |                  |          |        |                  |
|                                 | Última mod       | dificación:     |             |                  |                                 | 17 de Abril de 202   | 17 de Abril de 2023                        |                       |                                        |                      |                        |                            | o factura       |                  |          |        |                  |
|                                 | Cuenta de C      | Carno Flenida:  |             |                  |                                 | RT12020-28091-F      | BTI 2020-2020                              |                       |                                        |                      |                        | Servicio acabado y cerrado |                 |                  |          |        |                  |
|                                 | cuenta de C      | cargo cregina.  |             |                  |                                 | K112020 2009 112     | KII 2000/2009/11/25 I NUSANA PINA PI URUAS |                       |                                        |                      |                        |                            |                 |                  |          |        |                  |
| _                               |                  |                 |             |                  |                                 |                      |                                            |                       |                                        |                      |                        |                            |                 |                  |          |        |                  |
|                                 | + Muestra        |                 |             |                  |                                 | ⊖ Presupuesto        | Listado Aceptar                            | Presupuesto           |                                        | Albaranar Listado    |                        |                            | ۵               | Resultados Lista | do       |        |                  |
| Cód                             | igo Interno      |                 | Cód         | iigo Externo     |                                 | Tipo Usuario         |                                            | estado                |                                        | м                    | licroFab.              | Micr                       | oscopia         | Mo               | əl.      | Cul.   | Ficheros         |
| M-S                             | LB-000004        |                 | Vio         | ente             |                                 | tiempo completo      |                                            | Esperando             | o la muestra                           | 10                   | 0%                     | 20%                        |                 | 309              | 16       | 40%    | = •              |
|                                 |                  |                 | E           | tado             | Serv.                           |                      | De                                         | scripción             |                                        |                      |                        |                            |                 | pre              | ecio     | Uds.   | Importe          |
|                                 |                  |                 | Pa          | ira Alb.         | Sala de Micr                    | rofabricación        | pet                                        | ición para 4 meses (e | enero-abril)                           |                      |                        |                            |                 | 2,0              | 7        | 100,00 | 207,00           |
|                                 |                  |                 | Pa          | ira Alb.         | Sala de Micr                    | roscopía             | pet                                        | ición para 4 meses (e | enero-abril)                           |                      |                        |                            |                 | 2,2              | 7        | 200,00 | 454,00           |
|                                 |                  |                 | Pa          | ira Alb.         | Sala de Mol                     | ecular               | pet                                        | ición para 4 meses (e | enero-abril)                           |                      |                        |                            |                 | 2,0              | 7        | 300,00 | 621,00           |
|                                 |                  |                 | Pa          | ira Alb.         | Salas de Cul                    | ltivo                | pet                                        | ición para 4 meses (e | enero-abril)                           |                      |                        |                            |                 | 3,0              | 0        | 400,00 | 1200,00          |

Si tenéis alguna duda no dudéis en poneros en contacto con:

sicallej@pa.uc3m.es